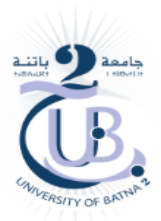

Master: Distributed Information Systems Engineering and Security Teacher: Mrs. LOUDINI Souad Subject: Blockchain for finance and banks

# Tp N° 1

## Installation:

**1- Install Visual Studio Code:** If you don't already have VS Code installed, you can download it from the official website:(<u>Visual Studio Code - Code Editing. Redefined</u>)

**2- Install Visual Studio Code Extensions**: You'll need to install some extensions in VS Code to enhance your Solidity development experience.

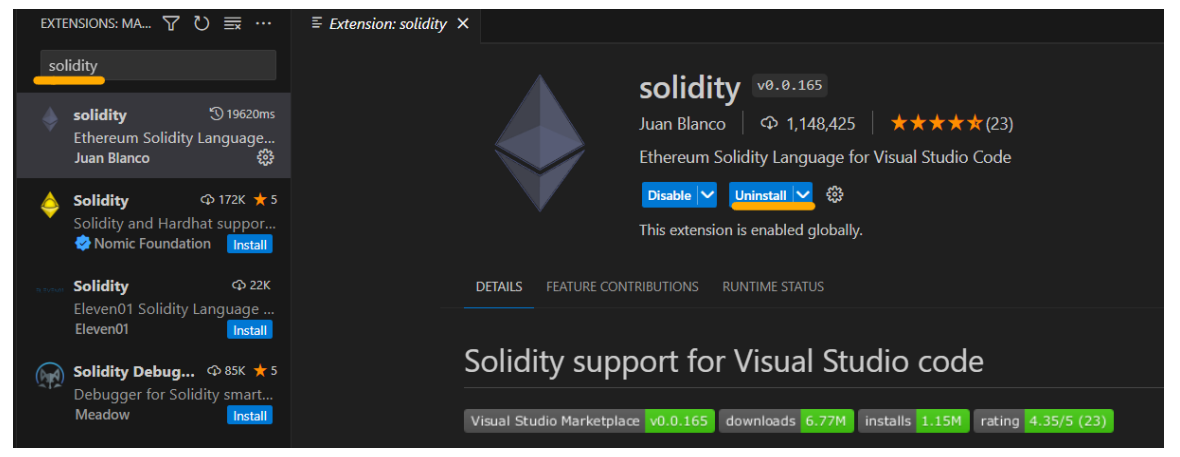

**3 - Install foundry :** to learn more visit this website : <u>Introduction - Foundry Book</u> (<u>getfoundry.sh</u>)

Foundryup is the Foundry toolchain installer. Open your terminal and run the following command:

curl -L https://foundry.paradigm.xyz | bash

```
curl -L https://foundry.paradigm.xyz | bash
```

#### i Note

If you're on Windows, you will need to install and use Git BASH or WSL, as your terminal, since Foundryup currently does not support Powershell or Cmd.

අත

I also recommend to install Git Bash as an extension in your VS Code :

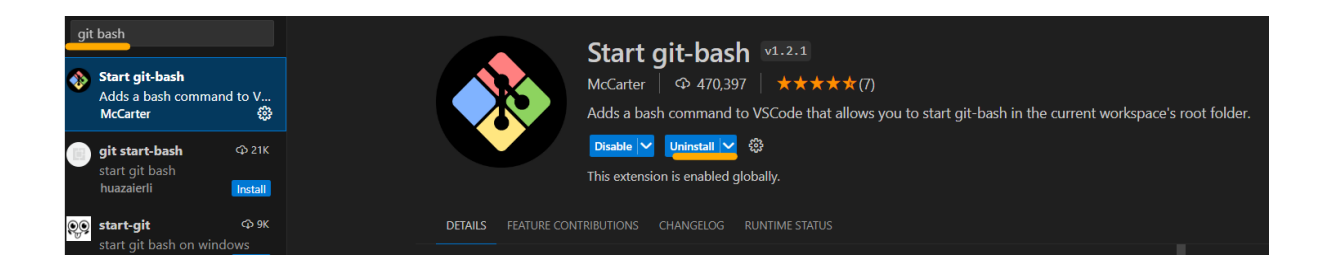

To make sure that you have installed foundry in a correct way , Run this line of Command : foundyup

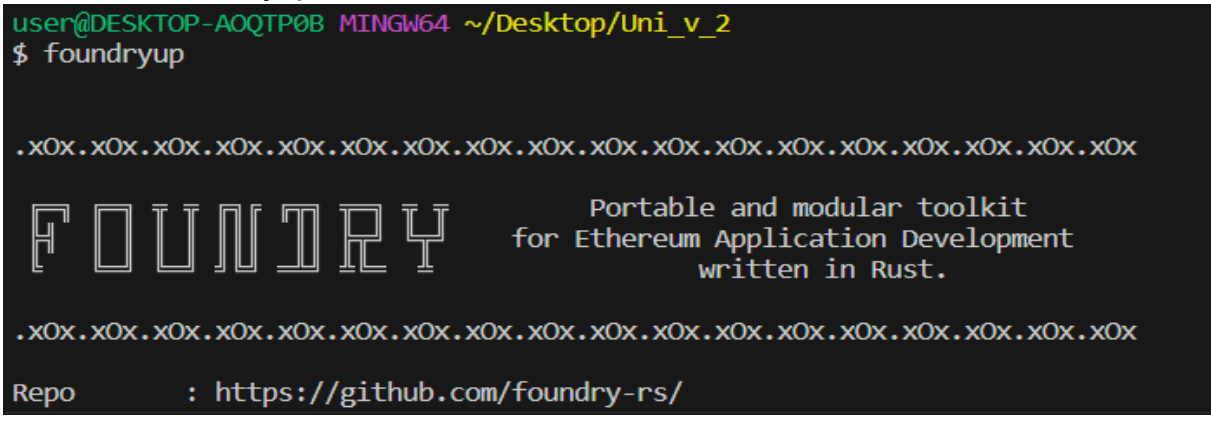

### Set your project:

#### 4 - Initialize a Foundry project :

To start a new project with Foundry, use forge init:

\$ forge init hello\_foundry

- You can change the name of the folder 'hello\_foundry' to any name you prefer.

To start dealing with your contract , you first have to access to your folder by running this command : cd Name\_of\_your\_folder

ረት

Question : Which folders do you find when initializing this project?

#### 5 - Run and Test your contract :

• We can build the project with forge build: (To make sure that all your contracts work correctly ) Run :

user@DESKTOP-AOQTP0B MINGW64 ~/Desktop/Uni\_v\_2/decentralized-exchange (f
\$ forge build
[..] Compiling...
[ ] Compiling 1 files with 0.8.20
[.] Solc 0.8.20 finished in 3.60s
Compiler run successful!

• And run the tests with forge test:

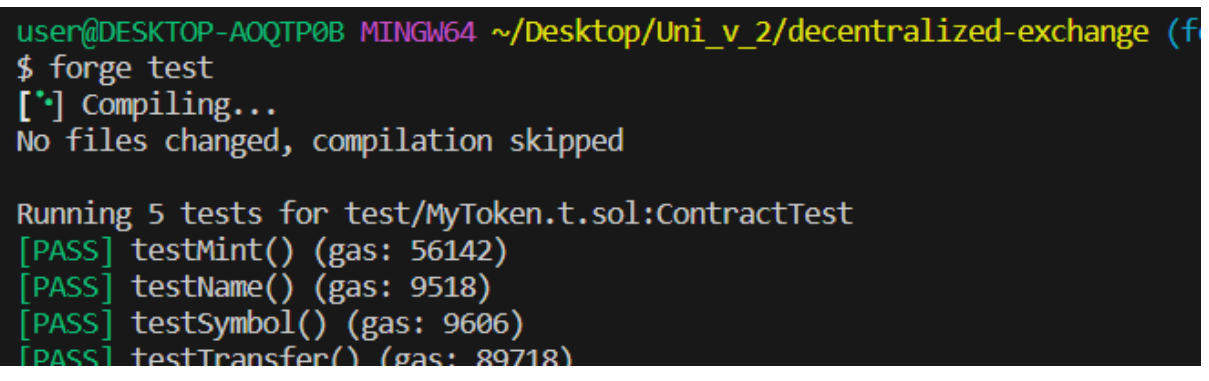

- I recommend that you create a repository in your GitHub account and regularly push your project's updates to it.
- → Create a New repository and Follow these steps :

| Quick setup — if you've done this kind of thing before                                                                                                    |   |
|----------------------------------------------------------------------------------------------------|---|
| Image: Construction of the second second s | P |
| Get started by creating a new file or uploading an existing file. We recommend every repository include a README, UCENSE, and gitignore.                                                                                                    |   |
| <pre>or create a new repository on the command line<br/>echo "# tp1_Blockchain-" &gt;&gt; README.md<br/>git init<br/>git add README.md<br/>git commit -m "first commit"<br/>git branch -M main<br/>git remote add origin https://github.com/LOUDINISouad/tp1_Blockchaingit<br/>git push -u origin main</pre>                                                                                                    | Ð |

**Good Luck**